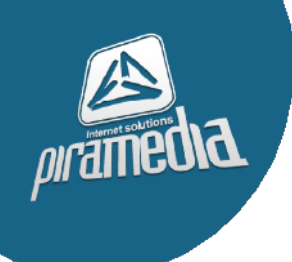

## LE GUIDE DI PIRAMEDIA.IT

## **CONFIGURARE LA POSTA ELETTRONICA SU ANDROID**

La guida seguente descrive i passi per configurare l'accesso alle caselle di posta elettronica fornite da Piramedia.it su un telefono cellulare Android.

La configurazione su Andoird delle caselle e-mail fornite da Piramedia.it, avviene utilizzando l'applicazione Mail con una procedura analoga - sia nelle funzionalità che nella configurazione - alla configurazione di un generico client di posta elettronica su PC.

I passi da seguire sono i seguenti:

 A partire dall'icona 'Impostazioni', entrare nel menu Impostazioni, selezionare la voce Account

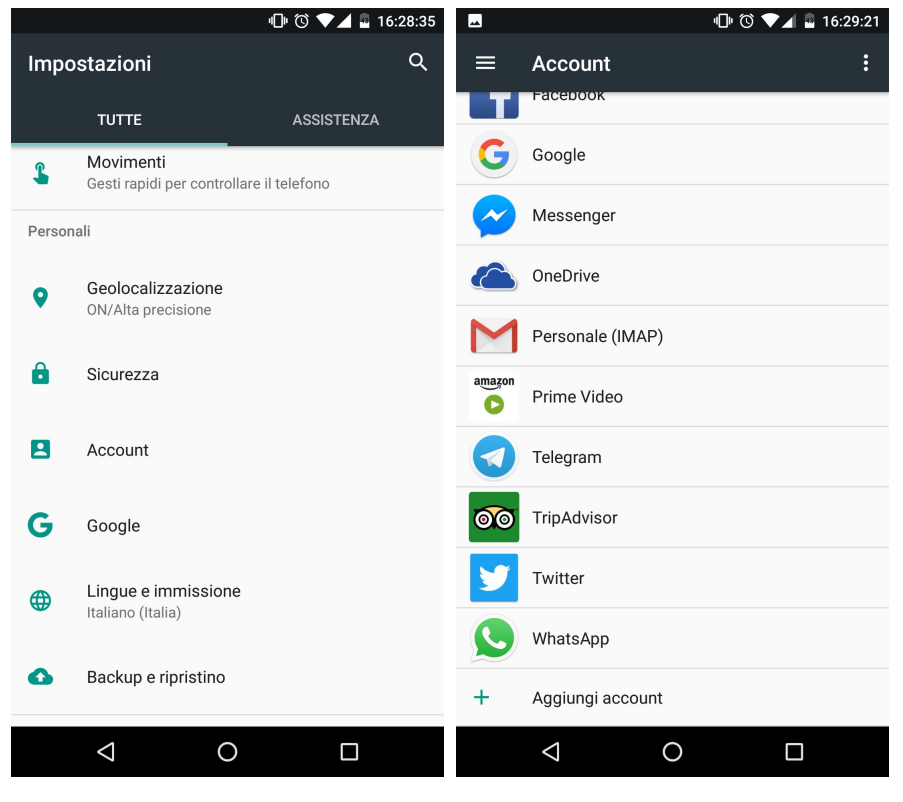

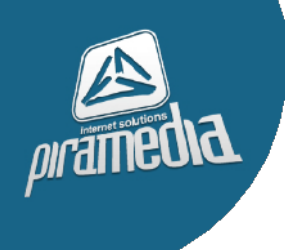

- Selezionare la voce Aggiungi Account
- Nell'elenco dei possibili tipo di account (GMail, Yahoo!, etc.), selezionare la voce **Personale IMAP**
- Digitare ora il vostro indirizzo email e cliccare su Impostazione Manuale

| Μ                                |          |         |     |     |     |     |
|----------------------------------|----------|---------|-----|-----|-----|-----|
|                                  |          |         |     |     |     |     |
| Aggiungi il tuo indirizzo email  |          |         |     |     |     |     |
| Inserisci il tuo indirizzo email |          |         |     |     |     |     |
| webmaster@piramedia.com          |          |         |     |     |     |     |
| IMPOSTAZIONE MANUALE             |          |         |     |     |     |     |
|                                  |          |         |     |     |     |     |
|                                  |          |         |     |     |     |     |
|                                  |          |         |     |     |     |     |
| 1                                | 2 2      |         | E   | 5 7 | 0 0 |     |
| <u> </u>                         | 2        | 5 4     | 5   | 5 / | 0   |     |
| q                                | we       | e r     | t   | y u | i c | o p |
| а                                | s        | d       | f g | h   | j k | I   |
|                                  |          |         |     | h   |     |     |
| <b>.</b>                         | Z        | X       | C V | D   | n m |     |
| ?123                             | @        | $\odot$ |     |     |     | ~   |
|                                  |          |         |     |     |     |     |
|                                  | $\nabla$ |         | 0   |     |     | i   |

• Selezionare nuovamente IMAP

•

- Digitare la vostra **password** e cliccare su avanti
- Alla voce Server mettere mail.piramedia.it
- Controllare che la voce "Tipo di Sicurezza" abbia come valore SSL, se chiedesse la porta mettete 993
- Nella schermata Posta in Uscita controllare che il campo **Richiedi Accesso** sia **abilitato** e che il server sia **mail.piramedia.it**
- Controllate che la porta del server sia la **465**
- Controllare che la voce "Tipo di Sicurezza" abbia come valore SSL
- Cliccare ancora su Avanti
- Mettere il nome che si vuole visualizzare